On OS 10.13.2+ Sophos will notify the users that they need to enable Sophos. Click Details.

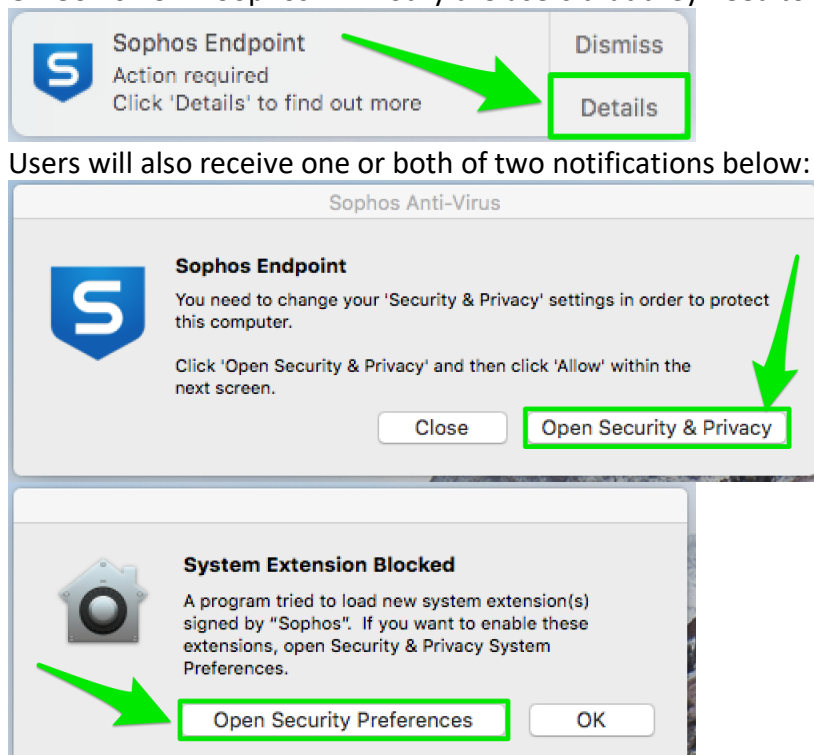

Users will need to click a "Open Security..." button. They will need to click "Allow" on the "General" tab for full Sophos functionality.

| Security & Privacy Q Search                                             |
|-------------------------------------------------------------------------|
| General FileVault Firewall Privacy                                      |
| A login password has been set for this user Change Password             |
| Require password immediately I after sleep or screen saver begins       |
| Show a message when the screen is locked Set Lock Message               |
| ✓ Disable automatic login                                               |
| Allow apps downloaded from:                                             |
| O App Store                                                             |
| App Store and identified developers                                     |
| System software from developer "Sophos" was blocked Allow from loading. |
| Click the lock to make changes.                                         |